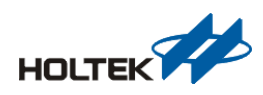

# BCE-GENTrx0-001操作說明

#### 文件編碼:

### 前言

BCE-GENTrxN-00z是芯通專門開發給使用者評估/開發無線產品的三個主板 之一,三個主板主要的差異在開發板上的MCU(MCU位於LCM顯示下方)

| PN                             | 開發版上MCU  |
|--------------------------------|----------|
| BCE-GENTrx <mark>0</mark> -00z | 沒有MCU    |
| BCE-GENTRX <mark>8</mark> -00z | HT8 MCU  |
| BCE-GENTRX32-00z               | HT32 MCU |

Z: 代表版本

本篇將介紹BCE-GENTrx0-001系統開發板的結構與使用

### 系統架構

下圖為開發板的系統架構圖,使用者可依照RF module的上的主控芯片使用 HT8/HT32的仿真/燒錄器下載demo code或者進行軟件開發。

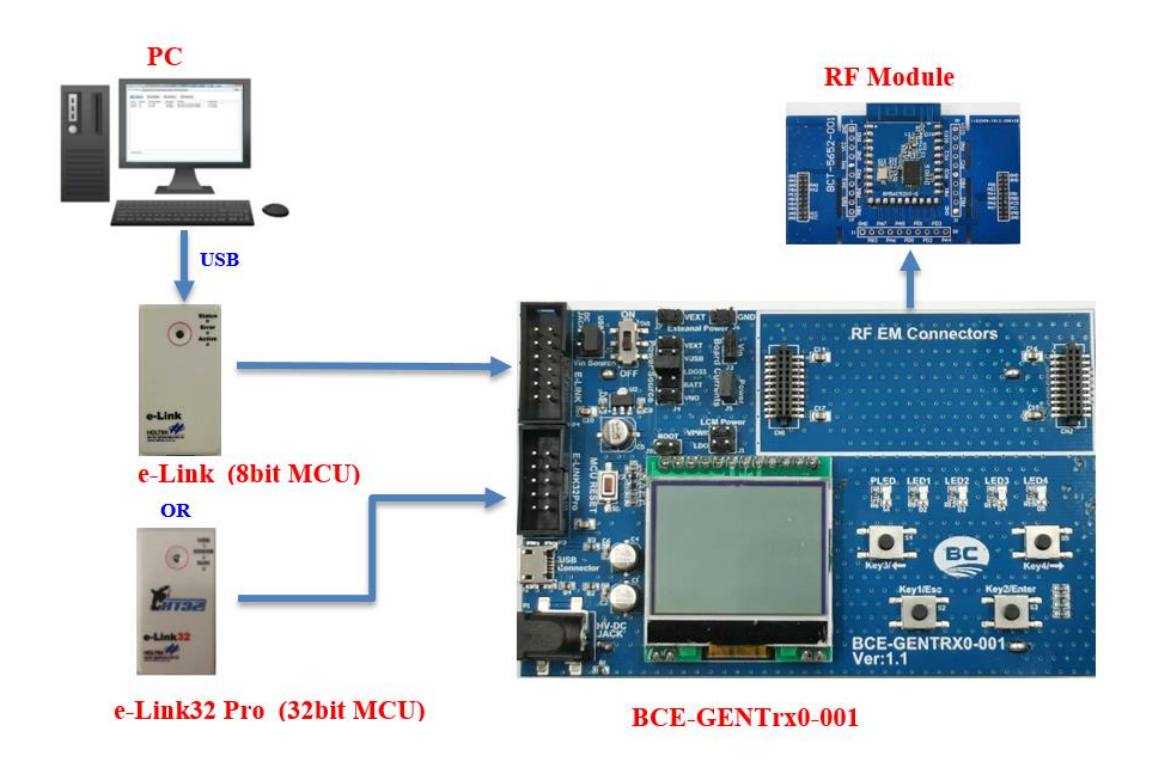

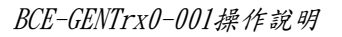

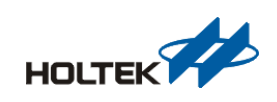

## 硬體架構

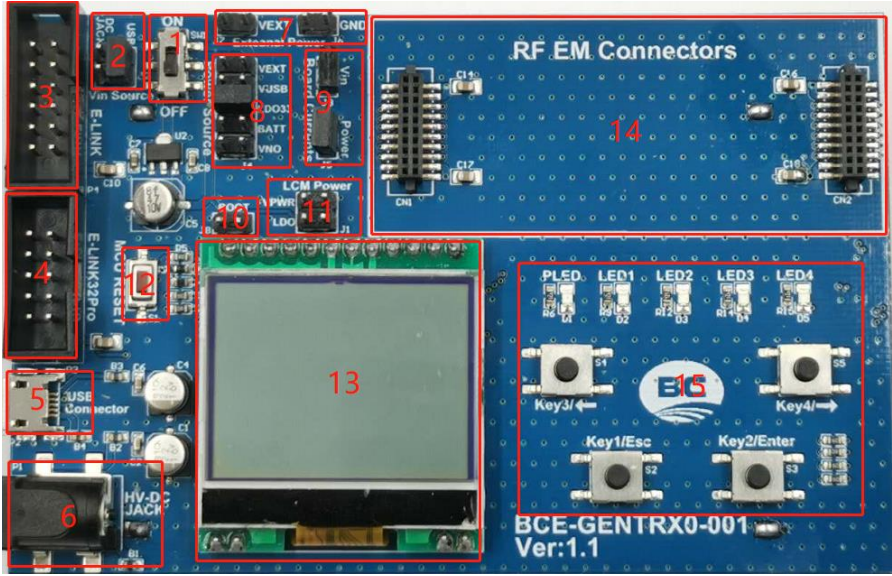

#### 1、電源總開關:

此爲系統的供電開關。

2、LDO來源選擇:

LDO電源來源可以選擇USB接口或者DC-JACK。

3、仿真/燒錄接口:

此接口可配合E-LINK接口仿真及燒錄程序使用,也可以連接E-Writer燒錄 程序【當使用32bit MCU時此接口無效】。

4、JTAG接ロ

此接口可配合E-LINK32Pro接口仿真及燒錄程序使用【當使用8bit MCU時此接口無效】。

5、USB 接口

Micro-USB接口可以設為LDO的輸入源(LDO來源選擇USB),另外可以選擇為直接為開發板供電(PowerSource選擇VUSB),同時也支援COM口功能。

6 • DC-JACK

此接口可以為LDO提供電源,若使用此外接電源需設定LDO電源來源選擇接腳(DC-JACK),可連接5V/9V/12V的電源適配器。

7、外接電源輸入口:

使用者可以透過此接脚直接對整個系統供電,若需要外接電源則需設定電源來源選擇接脚(VEXT)。

8、系統電源來源選擇

開發板可以選擇四種供電來源,分別為VEXT (須接上外接電源輸入口)、 VUSB(須接上USB接口)、LDO33(須接上USB接口或DC-JACK)、BATT (開發板 背面可以安裝上兩個 3號/AA 電池)。

9、收發模組的電源

使用時需接上"Power"短路帽給模组供電,如需測量電流可串聯電流錶; 根據模组可選擇外部輸入電壓,需接上"Vin"短路帽(電壓來源於USB或 者DC-JACK)。

10、MCU啓動方式選擇

32位MCU需要由Boot Loader啟動時需短接,8位MCU無需短接。

11、LCM電源來源選擇

LCM電源可以選擇來源于系統電源或者LDO(選擇LDO時需要設定LDO的來源 爲USB或者DC-JACK)

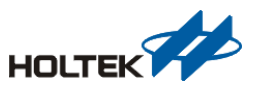

BCE-GENTrx0-001操作說明

#### 12、系統複位按鍵

按下之後系統複位(需MCU具備引腳復位功能)。

13、LCM液晶顯示模組:

支持128×64點,可參考內含該顯示器的控制程序庫。

14、模組接口

在此接腳接上BM36C521x/BM36C621x/BM56C5210/BM56C6210模組即可操作。

#### 15、LEDx4 及按鍵x4

用户在程式開發時,可利用其作指示及輸入功能。

### 系統電路圖

下圖為BCE-GENTrx0-001開發板電路圖,提供參考使用。

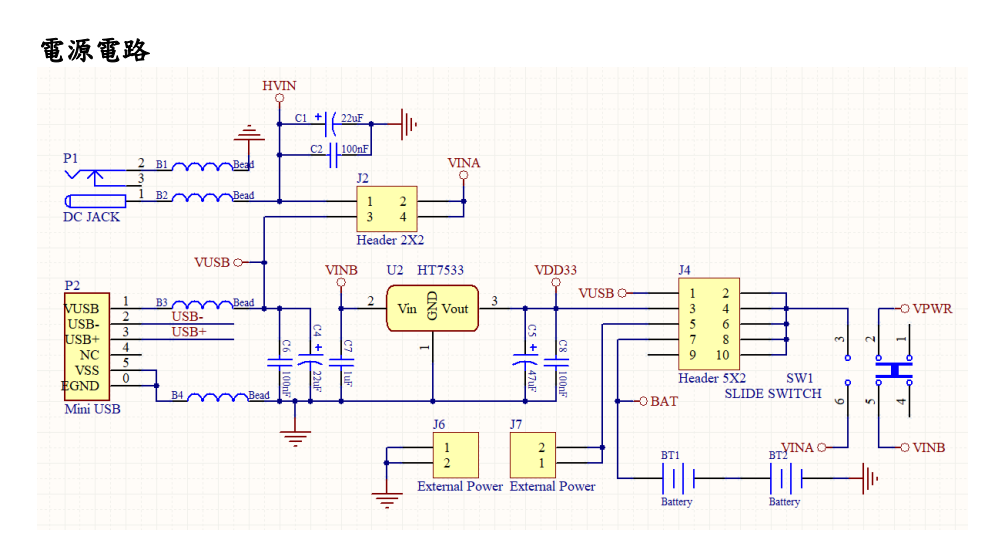

#### Key & LED 電路

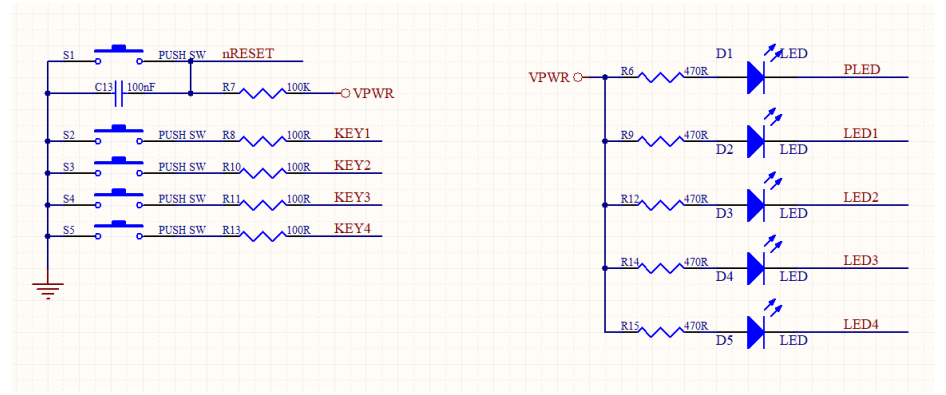

#### USB接口電路

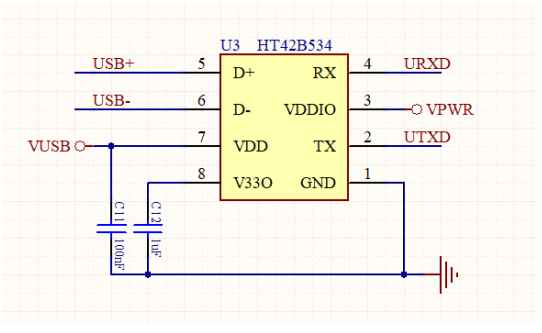

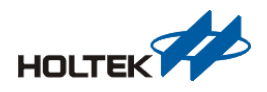

I/O 接點與模塊轉接板接口

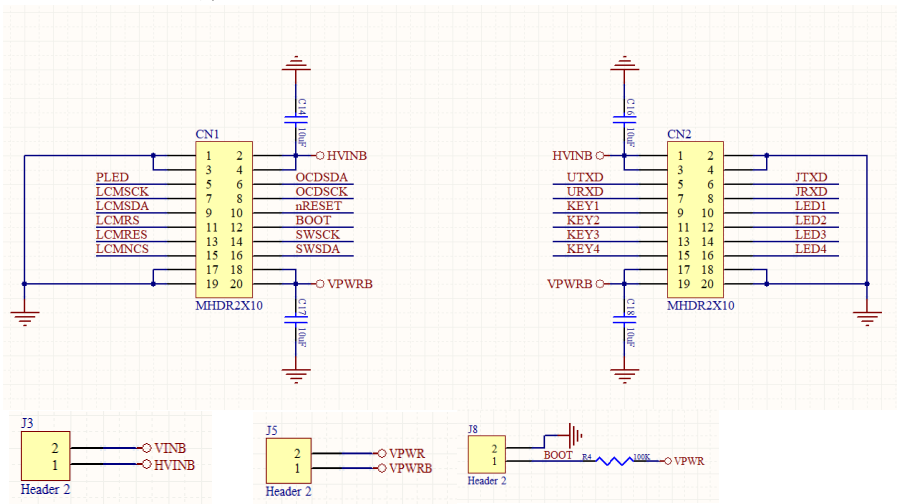

#### E-LINK(E-Writer)接口 & JTAG(E-LINK32Pro)接口

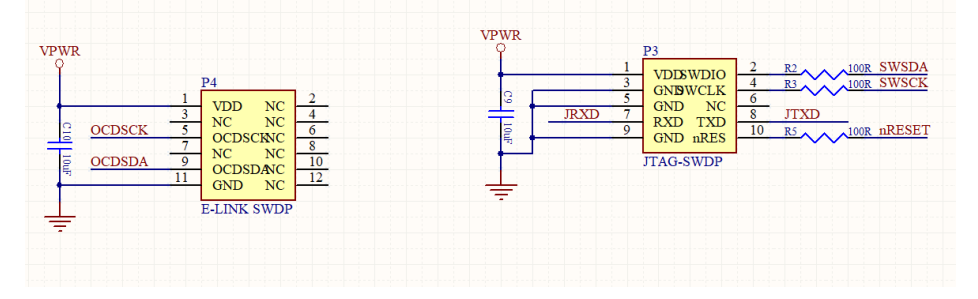

LCM液晶显示模组接口

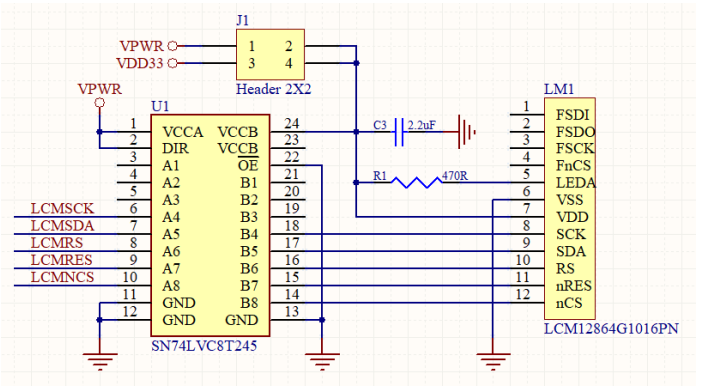